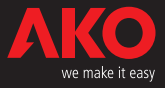

∙LED °C

Cvcle

1 FD

AUX

LED

UP

Key

SET

Key

Key

RIGHT

LED Continuous

LED DT

When pressed, it displays the help message oFF corresponding to the function performed by the key.
Pressing during 3 seconds it turns off/on the unit leaving it in STAND-BY. The display shows oFF when the unit is disconnected.

LEFT Key ◀ - Press once to cancel the alarms, but they remain displayed.

Press once to cancel the alarms, but they

remain displayed. In programming, accept the programmed

Exit programming level.

versa for 5 seconds.

LED COOL

LED

Fan

LED DEF

I FD Alarm

LEFT

Key

Key

nected.

SET Key

new value.

DOWN

# **C E** Surface temperature controller with 4 relays and 3 probes

Device designed to display, control and regulate cooling generators (manual or automatic programmable defrosting). Auxiliary relay configurable for indicating alarms, defrost 2nd evaporator o solenoid control. Possible stop for pump down. Input for independent probe or defrost control in 2nd evaporator.

# 1- Versions and references

| MODEL     | FUNCTION   | RELAY                                                                                                    | POWER SUPPLY,<br>50/60 Hz |
|-----------|------------|----------------------------------------------------------------------------------------------------|---------------------------|
| AKO-14641 | Controller | $\begin{array}{rrrr} \text{COOL:} & 16 \text{ A}, 250 \text{ V}, \cos \phi = 1, & \text{SPST} \\ \text{DEF:} & 8 \text{ A}, 250 \text{ V}, \cos \phi = 1, & \text{SPDT} \\ \text{FAN:} & 6 \text{ A}, 250 \text{ V}, \cos \phi = 1, & \text{SPST} \\ \text{AUX:} & 6 \text{ A}, 250 \text{ V}, \cos \phi = 1, & \text{SPST} \\ \end{array}$ | 120 V~<br>+8% -12%        |
| АКО-14642 | Controller | COOL: 16 A, 250 V, $\cos \varphi = 1$ , SPST<br>DEF: 8 A, 250 V, $\cos \varphi = 1$ , SPDT<br>FAN: 6 A, 250 V, $\cos \varphi = 1$ , SPST<br>AUX: 6 A, 250 V, $\cos \varphi = 1$ , SPST                                                                                                    | 230 V~<br>±10%            |

# 2- Technical data

 Temperature range:
 -50.0 °C to 99.9 °C (-58.0 °F to 211 °F)

 Resolution, Set Point and differential:
 0,1 or 1 °C/°F configurable by parameter P7

 Input for NTC probe:
 AKO-149XX

 Thermometric accuracy:
 ± 1 °C

 Probe tolerance at 25 °C:
 ± 0,4 °C

 Maximum input power:
 7 VA

 Working ambient temperature:
 5 °C to 50 °C

 Storage ambient temperature:
 -30 °C to 70 °C

 Control device classification:
 Jedependent mounting, with characteristic of automatic operation Two 18 action to be

Independent mounting, with characteristic of automatic operation Type 1.B action, to be used in a clean situation, logical medium (software) class A and continuous operation. Degree of contamination 2 on UNE-EN 60730-1.

Double insulation between the power supply, the secondary circuit and the relay output. 

| Accesible parts:                               | 75 °C        |
|------------------------------------------------|--------------|
| Parts that position active elements:           | 125 °C       |
| Voltage and current declared by the EMC tests: | 207 V, 23 mA |
| Current of radio jamming supression test:      | 270 mA       |

# 3- Installation

The controller should be installed in a place protected from vibrations, water and corrosive gases, and where ambient temperature does not surpass the value specified in the technical data.

In order to give a correct reading, the probe should be installed in a place without heat influences other than the temperature that is to be measured or controlled.

### 3.1 Fastening

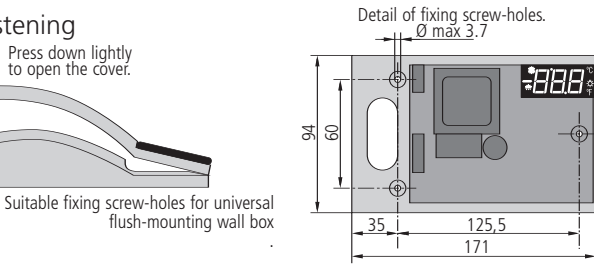

### S1-TEM Q1 S1-TEM<sub>Γ</sub>∽©1 PROBES PROBES S2-DFF Q 2 S2-DFF Q 2 Q 3 Q 3 4 لا Q4 Q5 Q5 AKO-14641 00 ⊗6 AKO-14642 S3-AMB S3-AMB 230V~ → ±10% 50/60 Hz In=23mA~ → 8 120V~ +8%-12% 50/60 Hz 8Ø In=54mA~ Q 9 **Q9** 16A COOL-16A Q10 COOL Q10 (-Q11 C -©11 \*Imax cos@=1 \*8A \*lmax cosΦ=1 \*8A DEF Q12-DEF ©12 Q13 Q13 16 A 250 V 16A 250V \*6A \*6A FAN-©14 - ©15 FAN — Q14 \*6A \*6A AUX-AUX-©15-

### 3.2 Connection:

The probe and its lead should **NEVER** be installed in ducting along with power, control or power supply wiring.

The power supply circuit should be connected with a minimum 2 A, 230 V, switch located close to the unit. Power supply cables should be H05VV-F 2x0,5 mm<sup>2</sup> or H05V-K 2x0,5 mm<sup>2</sup> 2x0.5 mm<sup>2</sup>

Section of connecting wires for relays contacts should be 2,5 mm<sup>2</sup>.

# 4- Front panel functions

LED Cool (Compressor) Permanent: Cooling relay COOL (com-pressor) energised.

Flashing: Because of the temperature detected by Sensor 1 (TEM), the COOL relay should be energised, but is no due to a programmed parameter.

**LED Fan S Permanent:** FAN relay energised. Flashing: Because of the temperature

### detected by Sensor 2 (DEF), the Fan relay should be energised, but is no due to a programmed parameter.

Permanent: Indicates defrost in operation.

### LED Alarm (((•

Permanent: Alarm indicator enabled. Flashing: Alarm detected, but display maintained.

LED AUX 충 Permanent: AUX relay indicator enabled by key. If CAU=1. LÉD DT

Permanent: Indicates last defrost ended by time.

# LED Continuous cycle Permanent: It indicates that the conti-

nuous cycle is active LED °C Flashing:

LED °F

# Flashing:

- Press once to cancel the alarms, but they

- Value increase.
  When pressed it displays the help message dEF corresponding to the short key function that it performs.
  When pressed for at least 5 seconds, a manual defrost is started / stopped with a manual defrost is started / stopped with a manual defr programmed duration.

- DOWN Key ▼ Press once to cancel the alarms, but they
- when pressed, it displays the help mes-sage **Con** corresponding to the function
- during the time for which it has been programmed.
- increase.

# 5- Adjustment and configuration

It should only be programmed or modified by personnel who are fully conversant with the equipment operation and possibilities.

### 5.1 Set Point temperature

The factory SET POINT default value is 0.0 °C.

- Press **SET** key for at least 5 seconds to DISPLAY SET POINT. Displays **SP** for 5 seconds. It displays the CURRENT SET POINT value and LED °C or °F starts flashing.
- Press  $\checkmark$  or  $\checkmark$  keys to CHANGE SET POINT into the required value. Press SET key to ACCEPT THE NEW SET POINT. The display returns to the CURRENT TEM-PERATURE display status and LED °C or °F stops flashing.
  Press the key to exit the temperature set point without modifying the value.
  When PA is displayed, PASSWORD programmed in L5 parameter of tid menu should be entered to access the CURRENT SET POINT.

- Press key. **0** will be displayed to ENTER PASSWORD.

Press ▲ or ★ keys to CHANGE NUMBER and DISPLAY PASSWORD programmed.
 Press SET key to ACCEPT PASSWORD. The CURRENT SET POINT value will be displayed and it can be already modified.

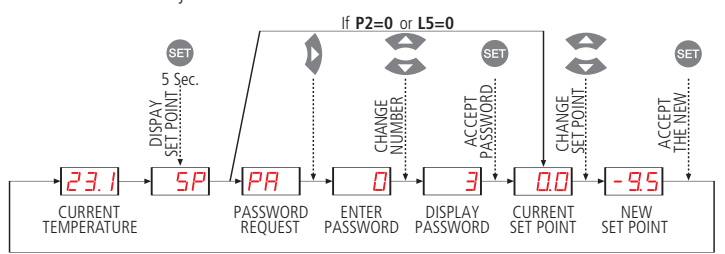

# 5.2 Parameters configuration

### Level 1 Menus

When the keys  $\bigstar + \checkmark$  are pressed simultaneously for at least 10 seconds, the display shows **Pro** for 10 seconds. LED °C or °F will be flashing, we are in the programming LEVEL 1 MENUS and the first menu "**rE**" is displayed. - Press  $\bigstar$  key to access the next menu and  $\checkmark$  key to return to previous one.

- Pressing  $\blacktriangleleft$  key, the controller returns to the CURRENT TEMPERATURE display status and LED °C or °F will stop flashing.

When **PA** is displayed, PASSWORD programmed in **L5** of "**tid**" menu should be entered to access programming LEVEL 1 MENUS.

- Press 🕨 key. **0** will be displayed to ENTER PASSWORD.
- Press 🛦 or 🔫 keys to CHANGE NUMBER and DISPLAY PASSWORD programmed.
- Press SET key to ACCEPT PASSWORD. The first menu "rE" will be displayed.

Permanent: Degrees °C indicator. Flashing: Programming phase Permanent: Degrees °F indicator. Programming phase

## UP Key 📥

- remain displayed. In programming, it makes the displayed
- value increase.

- remain displayed. In programming, it makes the displayed

- performed by the key. Pressing during 3 seconds,it activates / deactivates the **CONTINUOUS CYCLE**

- remain displayed. In programming, it makes the level value

When pressed it displays the help messa-ge SP corresponding to the function per-formed by the key. When pressed for at least 5 seconds, the SP Set Point temperature is displayed. **RIGHT Key** - Press once to cancel the alarms, but they Keys + + + + - Press simultaneously to change the dis-play from Probe 1 to Probe 2 and vice

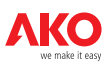

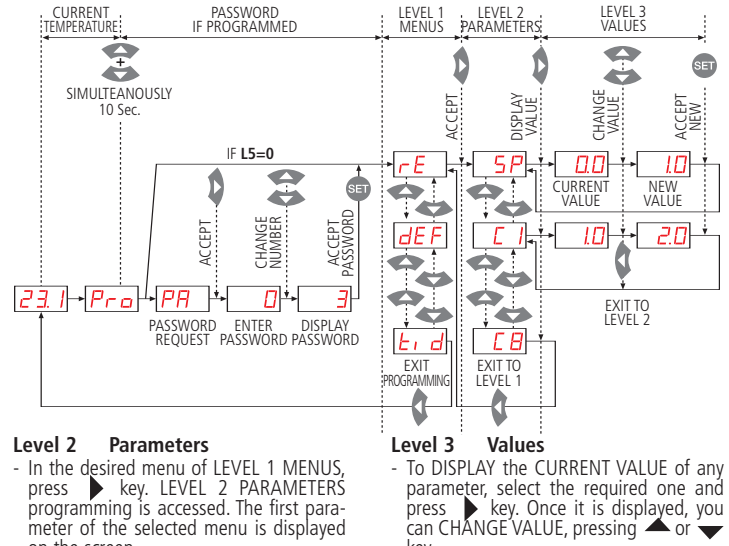

- In the desired menu of LEVEL 1 MENUS, press key. LEVEL 2 PARAMETERS programming is accessed. The first parameter of the selected menu is displayed on the screen.
- Press  $\bigstar$  key to access the next parameter and  $\checkmark$  key to return to the previous one.
- Pressing key, the controller returns to the LEVEL 1 MENUS
- Pressing key, the controller returns to the LEVEL 2 PARAMETERS

Press SET key to ACCEPT THE NEW. The programming returns to LEVEL 2 PARA-METERS.

key.

**REMARK:** If no key is pressed for 25 seconds in either of the previous steps, the controller will automatically return to the CURRENT TEMPERATURE display status without modifying any of the parameters values.

### 6- Description of parameters and messages Values in the Def. column are factory-set.

Laural Manual data and

| rF   |            | 2 Control                                                                  |             |            |       |        |
|------|------------|----------------------------------------------------------------------------|-------------|------------|-------|--------|
| 12   | Leve       | Level 3 Description                                                        | Values      | Min        | Def   | Max    |
|      | SP         | Set Point temperature                                                      | (°C/°E)     | -58.0      | 0.0   | 211    |
|      | 5          | Sensor 1 calibration (Offcet)                                              | PC/PE       | -20.0      | 0.0   | 200    |
|      | <u>C1</u>  | Sensor 1 differential (Hystoresis)                                         |             | 0.1        | 1.0   | 20.0   |
|      |            | Set Point upper limit                                                      | (CT)        | 0.1        | 1.0   | 20.0   |
|      | C2         | (It cannot be set above this value)                                        | (°C/°F)     | C3         | 99.9  | 211    |
|      |            | (It control be set above this value)                                       | . ,         |            |       |        |
|      | C3         | Set Point lower limit                                                      | (°C/°F)     | -58.0      | -50.0 | C2     |
|      |            | (It cannot be set below this value)                                        | ( = )       |            |       |        |
|      | C4         | Relay protection delay type:                                               |             | 0          | 0     | 1      |
|      | <u> </u>   | 0=OFF/ON (From the last switch-off) 1=ON (At switch-on)                    |             |            | · ·   |        |
|      | C5         | Protection delay time                                                      | (min)       | 0          | 0     | 255    |
|      |            | (Value for the option selected in parameter C4)                            | (11111.)    |            | 0     | 255    |
|      | C7         | Relay time in ON in case of faulty sensor                                  | (min)       | 0          | 10    | 255    |
|      | 0          | (If $C_{7=0}$ and $C_{8\neq0}$ , the relay will always be OFF disconnected | ed)(11111.) | 0          | 10    | 255    |
|      | <i>c</i> o | Relay time in OFF in case of faulty sensor                                 | (min)       | 0          | E     | 255    |
|      | 60         | (If C8=0 and C7 $\neq$ 0, the relay will always be ON connected)           | (mm.)       | 0          | С     | 200    |
|      | C9         | Continuous cycle duration                                                  | (h.)        | 1          | 1     | 24     |
|      | C10        | Compressor stops when opening door? $(0 = N_0)$ $(1 = Y_e)$                | ()          | Ó          | 0     | 1      |
| dFF  | Leve       | 2 DEFROST control                                                          |             |            |       |        |
|      |            | Level 3 Description                                                        | Values      | Min        | Def   | Max    |
|      | 0b         | Defrost frequency (Elansed time between 2 starts)                          | (h)         | 0          | 6     | 120    |
|      | d1         | Defrost maximum duration                                                   | (min.)      | ŏ          | 30    | 255    |
|      | <u>u</u>   | Type of message during defrost:                                            | (11111.)    | - <u> </u> |       | 255    |
|      |            | (0-Current temperature dicplay)                                            |             |            |       |        |
|      | d2         | (1-Defrect start temperature display)                                      |             | 0          | 2     | 2      |
|      |            | (1=Denost start temperature uspiay)                                        |             |            |       |        |
|      |            | (Z=Display uEF message)                                                    |             |            |       |        |
|      | d3         | Viessage maximum quiation                                                  | (min.)      | 0          | 5     | 255    |
|      | -14        | (Time added at the end of defrost)                                         | (0.0.0.0.)  | F0.0       | 0.0   | 211    |
|      | d4         | Defrost final temperature by sensor 2                                      | (°C/°F)     | -58.0      | 8.0   | 211    |
|      |            | Defrost start-up on equipment switch-on:                                   |             |            | -     |        |
|      | d5         | (0 = No, first defrost according to d0)                                    |             | 0          | 0     | 1      |
|      |            | (1 = Yes, first defrost according to d6)                                   |             |            |       |        |
|      | d6         | Defrost start-up delay on equipment switch-on                              | (min.)      | 0          | 0     | 255    |
|      | d7         | Defrost type:                                                              |             | 0          | 0     | 1      |
|      | u/         | (0=Electrical heater) (1=Hot gas by-pass)                                  |             | 0          | 0     | 1      |
|      |            | Time calculation between defrost periods:                                  |             |            |       |        |
|      | d8         | (0 = Total real time)                                                      |             | 0          | 0     | 1      |
|      |            | (1 = Compressor operation sum)                                             |             |            |       |        |
|      | -10        | Drip time, compressor stops and FAN                                        | (min )      | 0          | 1     | 255    |
|      | <b>a</b> 9 | relay off when defrost ends                                                | (mm.)       | 0          | 1     | 200    |
| FAn  | Leve       | 2 FANS control (Evaporator)                                                |             |            |       |        |
|      |            | Level 3 Description                                                        | Values      | Min.       | Def.  | Max.   |
|      | FO         | Fans stop temperature by sensor 2                                          | (0C (0E)    | F0 0       | 4.0   | 211    |
|      | FU         | If sensor 2 is programmed in P4                                            | (-C/-F)     | -58.0      | 4.0   | 211    |
|      | F1         | Sensor 2 differential                                                      | (°C/°F)     | 0.1        | 1.0   | 20.0   |
|      | F2         | Stop fans, when compressor stops? (0=No) (1=Yes)                           | 1           | 0          | 0     | 1      |
|      |            | Fans status during defrost                                                 |             | -          |       |        |
|      | F3         | (0 = Off) $(1 = On)$                                                       |             | 0          | 0     |        |
|      |            | Start-up delay after defrost                                               | (           | -          | -     | 0.5.5  |
|      | F4         | Operates if it is higher than d9                                           | (min.)      | 0          | 3     | 255    |
|      | E5         | Ston fans if the door opens? $(0 - No)$ $(1 - Yes)$                        |             | 0          | 0     | 1      |
| ΔΙ   |            | 2 ALARM control (Visual)                                                   |             |            |       |        |
| - AL | 2000       | Level 3 Description                                                        | Values      | Min        | Def   | Max    |
|      |            | Configuration of temperature alarms                                        | Vulues      |            | DCI.  | IVIUA. |
|      | ۸0         | (0-Relative to SP) $(1-Absolute)$                                          |             | 0          | 0     | 1      |
|      | AU         | (If AO_O A1 and A2 range from 0 to EO 0C/0E)                               |             | 0          | 0     |        |
|      | A 1        | (II AU=U, AT allu AZ larige Irufii U tu SU "C/"F)                          | (0C/0E)     | 10         | 0.0   | 211    |
|      | AI         | IVIAXITIUTI AIATM IN SENSOF 1                                              |             | AZ         | 0.0   | 211    |
|      | AZ         | vinimum aiarm in sensor i                                                  | (°C/°F)     | -58.0      | 0.0   | AT     |
|      | A3         | temperature alarm delay in the start-up                                    | (min )      | 0          | 0     | 255    |
|      | 7.5        | (If programmed in A1, A2)                                                  | ()          | Ŭ          | Ŭ     | 255    |
|      | Δ4         | Temperature alarm delay from                                               | (min )      | 0          | 0     | 255    |
|      | 74         | the end of a defrost                                                       | ()          | 0          | 0     | 255    |

|                         | A5                                                                                                 | moment at which they should operate due to temperature (min.)                                                                                                    | 0                                                                                                    | 30                                                                                                    | 255                                                                                                    |
|-------------------------|----------------------------------------------------------------------------------------------------|----------------------------------------------------------------------------------------------------|----------------------------------------------------------------------------------------------------|----------------------------------------------------------------------------------------------------|----------------------------------------------------------------------------------------------------|
|                         | A.C.                                                                                               | Temperature alarm delay from digital input disabling                                                                                                    | 0                                                                                                    | 0                                                                                                    | 255                                                                                                    |
|                         | Ab                                                                                                 | If programmed as "Door contact" (min.)                                                                                                    | 0                                                                                                    | 0                                                                                                    | 200                                                                                                    |
|                         | Α7                                                                                                 | Temperature alarm delay from digital input enabling (min )                                                                                                    | 0                                                                                                    | 0                                                                                                    | 255                                                                                                    |
|                         | A 0                                                                                                | If programmed as "Door contact"                                                                                                    | 0                                                                                                    | 0                                                                                                    | 1                                                                                                    |
|                         | A8<br>A10                                                                                          | Differential Alarms Temperature A1 and A2                                                                                                    | 0 1                                                                                                    | 1.0                                                                                                    | 20.0                                                                                                    |
| InP                     | Level                                                                                              | 2 DIGITAL INPLITS                                                                                                    | 1 0.1                                                                                                    | 1.0                                                                                                    | 20.0                                                                                                    |
|                         | Level                                                                                              | Level 3 Description Values                                                                                                    | Min.                                                                                                    | Def.                                                                                                    | Max.                                                                                                    |
|                         |                                                                                                    | Digital Input N°1 configuration                                                                                                    |                                                                                                    |                                                                                                    |                                                                                                    |
|                         | i1C                                                                                                | (0=Disabled) (1=Door Contact) (2=External alarm)                                                                                                    | 0                                                                                                    | 0                                                                                                    | 6                                                                                                    |
|                         | inc.                                                                                               | (3=Severe external alarm) (4=Remote defrost)                                                                                                    | U V                                                                                                    |                                                                                                    |                                                                                                    |
|                         | :4 J                                                                                               | (5=Change of set point iS1 + it1) (6=Low Pressure Input)                                                                                                    | 0                                                                                                    |                                                                                                    | 255                                                                                                    |
|                         | 110                                                                                                | Alarm delay of digital input N° I (min.)                                                                                                    | 0                                                                                                    | 0                                                                                                    | 255                                                                                                    |
|                         | i1P                                                                                                | $(0-\Delta ctivated on closing contact)$ $(1-\Delta ctivated on opening contact)$                                                                                                    | 0                                                                                                    | 0                                                                                                    | 1                                                                                                    |
|                         |                                                                                                    | Digital Input N°2 configuration                                                                                                    |                                                                                                    |                                                                                                    |                                                                                                    |
|                         | :20                                                                                                | (0=Disabled) (1=Door Contact) (2=External alarm)                                                                                                    | 0                                                                                                    |                                                                                                    | c                                                                                                    |
|                         | IZC                                                                                                | (3=Severe external alarm) (4=Remote defrost)                                                                                                    | 0                                                                                                    | 0                                                                                                    | 0                                                                                                    |
|                         | 10.1                                                                                               | (5=Change of set point iS1 + it1) (6=Low Pressure Input)                                                                                                    |                                                                                                    |                                                                                                    | 0.5.5                                                                                                    |
|                         | 12d                                                                                                | Alarm delay of digital Input N° 2 (min.)                                                                                                    | 0                                                                                                    | 0                                                                                                    | 255                                                                                                    |
|                         | i2P                                                                                                | Polarity of digital input $N^2$                                                                                                    | 0                                                                                                    | 0                                                                                                    | 1                                                                                                    |
|                         | i\$1                                                                                               | Value of auxiliary set point 1 of "COOI" Relay (Compressor) $(^{\circ}C/^{\circ}F)$                                                                                                    | -58.0                                                                                                    | 0.0                                                                                                    | 211                                                                                                    |
|                         | it1                                                                                                | Duration of auxiliary set point 1 (min.)                                                                                                    | 0                                                                                                    | 0.0                                                                                                    | 255                                                                                                    |
|                         |                                                                                                    |                                                                                                    |                                                                                                    |                                                                                                    |                                                                                                    |
| rAU                     | Level                                                                                              | 2 AUXILIARY RELAY control (AUX)                                                                                                    |                                                                                                    |                                                                                                    |                                                                                                    |
| rAU                     | Level                                                                                              | 2 AUXILIARY RELAY control (AUX)<br>Level 3 Description Values                                                                                                    | Min.                                                                                                    | Def.                                                                                                    | Max.                                                                                                    |
| rAU                     |                                                                                                    | 2         AUXILIARY RELAY control (AUX)           Level 3         Description         Values           Auxiliary relay function (AUX) (0=Alarm) (1=Enabled by key ◀)         Values         Values                                                                                                    | Min.                                                                                                    | Def.                                                                                                    | Max.                                                                                                    |
| rAU                     | CAU                                                                                                | Level 3     Description     Values       Auxiliary relay function (AUX)     (0=Alarm) (1=Enabled by key ◀)       (2=Pump down) (3=Second defrost)     (min Alarmatic and the second defrost)                                                                                                    | <b>Min.</b><br>0                                                                                                    | <b>Def.</b><br>0                                                                                                    | Max.<br>3                                                                                                    |
| rAU                     | CAU<br>tPD                                                                                         | 2         AUXILIARY RELAY control (AUX)           Level 3         Description         Values           Auxiliary relay function (AUX) (0=Alarm) (1=Enabled by key ◀)         (2=Pump down) (3=Second defrost)         (min.)           Pump down connection datay         (min.)         (min.)                                                                                                    | Min.<br>0                                                                                                    | <b>Def.</b><br>0<br>10                                                                                                    | Max.<br>3<br>255                                                                                                 |
| <b>rAU</b>              | Level<br>CAU<br>tPD<br>dPD                                                                         | 2         AUXILIARY RELAY control (AUX)           Level 3         Description         Values           Auxiliary relay function (AUX) (0=Alarm) (1=Enabled by key ◀)         (2=Pump down) (3=Second defrost)         Pump down duration           Pump down duration         (min.)         Pump down connection delay         (min.)                                                                                                    | Min.<br>0<br>1<br>(sec.)                                                                                                    | <b>Def.</b><br>0<br>10<br>0                                                                                                    | Max.<br>3<br>255<br>5                                                                                            |
| rAU<br>60<br><b>CnF</b> | Leve<br>CAU<br>tPD<br>dPD<br>Leve                                                                  | 2         AUXILIARY RELAY control (AUX)           Level 3         Description         Values           Auxiliary relay function (AUX) (0=Alarm) (1=Enabled by key ◀)         (2=Pump down) (3=Second defrost)           Pump down duration         (min.)           Pump down connection delay         (min.)           2         GENERAL STATUS                                                                                                    | Min.<br>0<br>1<br>(sec.)                                                                                                    | <b>Def.</b><br>0<br>10<br>0                                                                                                    | Max.<br>3<br>255<br>5                                                                                            |
| 60<br><b>CnF</b>        | Level<br>CAU<br>tPD<br>dPD<br>Level                                                                | 2     AUXILIARY RELAY control (AUX)       Level 3     Description     Values       Auxiliary relay function (AUX) (0=Alarm) (1=Enabled by key ◀)     (2=Pump down) (3=Second defrost)       Pump down duration     (min.)       Pump down connection delay     (min.)       2     GENERAL STATUS       Level 3     Description       Values                                                                                                    | Min.<br>0<br>1<br>(sec.)<br>Min.                                                                                                    | <b>Def.</b><br>0<br>10<br>0<br><b>Def.</b>                                                                                          | Max.<br>3<br>255<br>5<br>Max.                                                                                    |
| rAU<br>60<br><b>CnF</b> | Level<br>CAU<br>tPD<br>dPD<br>Level<br>P1                                                          | 2     AUXILIARY RELAY control (AUX)       Level 3     Description     Values       Auxiliary relay function (AUX) (0=Alarm) (1=Enabled by key ◀)     (2=Pump down (3=Second defrost)       Pump down duration     (min.)       Pump down connection delay     (min.)       2     GENERAL STATUS       Level 3     Description       Delay of all functions on power supply switch on     (min.)                                                                                                    | Min.<br>0<br>1<br>(sec.)<br>Min.<br>0                                                                                                    | <b>Def.</b><br>0<br>10<br>0<br><b>Def.</b><br>0                                                                                     | Max.<br>3<br>255<br>5<br>Max.<br>255                                                                             |
| 60<br><b>CnF</b>        | Level<br>CAU<br>tPD<br>dPD<br>Level<br>P1<br>P2                                                    | 2     AUXILIARY RELAY control (AUX)       Level 3     Description     Values       Auxiliary relay function (AUX) (0=Alarm) (1=Enabled by key ◀)     (2=Pump down) (3=Second defrost)       Pump down duration     (min.)       Pump down connection delay     (min.)       Pump down connection delay     Description     Values       Delay of all functions on power supply switch on (min.)     Allocation of password to Set Point:     (min.)                                                                                                    | Min.<br>0<br>1<br>(sec.)<br>Min.<br>0<br>0                                                                                                    | <b>Def.</b><br>0<br>10<br>0<br><b>Def.</b><br>0<br>0                                                                                | Max.<br>3<br>255<br>5<br>Max.<br>255<br>1                                                                        |
| 60<br><b>CnF</b>        | Level<br>CAU<br>tPD<br>dPD<br>Level<br>P1<br>P2<br>P2                                              | 2         AUXILIARY RELAY control (AUX)           Level 3         Description         Values           Auxiliary relay function (AUX) (0=Alarm) (1=Enabled by key ◀)         (2=Pump down) (3=Second defrost)           Pump down duration         (min.)           Pump down connection delay         (min.)           Pump down connection delay         (min.)           Pump down connection son power supply switch on         (min.)           Plocation of password to Set Point:         (0=Without allocation of L5 password)           O=Without allocation (1=VEC continue to "Doff" and wit rearramming)         (1=With allocation of L5 password)                                                                                                    | Min.<br>0<br>1<br>(sec.)<br>Min.<br>0<br>0                                                                                                    | <b>Def.</b><br>0<br>10<br>0<br><b>Def.</b><br>0                                                                                     | Max.<br>3<br>255<br>5<br>Max.<br>255<br>1                                                                        |
| 60<br><b>CnF</b>        | Level<br>CAU<br>tPD<br>dPD<br>Level<br>P1<br>P2<br>P3                                              | 2     AUXILIARY RELAY control (AUX)       Level 3     Description     Values       Auxiliary relay function (AUX) (0=Alarm) (1=Enabled by key ◀)     (2=Pump down) (3=Second defrost)       Pump down duration     (min.)       Pump down connection delay     (min.)       2     GENERAL STATUS       Level 3     Description       Values     Allocation of password to Set Point:       (0=Without allocation)     (1=Vith allocation of L5 password)       Initial parameters: (1=YES, configure to "Def" and exit programming)       Connected sensors (1 = Sensor 1)                                                                                                    | Min.<br>0<br>1<br>(sec.)<br>Min.<br>0<br>0<br>0                                                                                                    | <b>Def.</b><br>0<br>10<br>0<br><b>Def.</b><br>0<br>0                                                                                | Max.<br>3<br>255<br>5<br><b>Max.</b><br>255<br>1<br>1                                                            |
| 60<br><b>CnF</b>        | Level<br>CAU<br>tPD<br>dPD<br>Level<br>P1<br>P2<br>P3<br>P3<br>P4                                  | 2     AUXILIARY RELAY control (AUX)       Level 3     Description     Values       Auxiliary relay function (AUX) (0=Alarm) (1=Enabled by key ◀)     (2=Pump down) (3=Second defrost)       Pump down duration     (min.)       Pump down connection delay     (min.)       Pump down connection delay     Values       Delay of all functions on power supply switch on<br>Allocation of password to Set Point:<br>(0=Without allocation) (1=With allocation of L5 password)     (min.)       Initial parameters: (1=YES, configure to "Def" and exit programming)<br>Connected sensors (1 = Sensor 1). (2 = Sensor 1 + Sensor 2)     (3= Sensor 1 + Sensor 3)                                                                                                    | Min.<br>0<br>1<br>(sec.)<br>Min.<br>0<br>0<br>0<br>0                                                                                                    | Def.<br>0<br>10<br>0<br><b>Def.</b><br>0<br>0<br>0<br>2                                                                             | Max.<br>3<br>255<br>5<br><b>Max.</b><br>255<br>1<br>1<br>1<br>3                                                  |
| 60<br><b>CnF</b>        | Level<br>CAU<br>tPD<br>dPD<br>Level<br>P1<br>P2<br>P3<br>P3<br>P4<br>P5                            | 2         AUXILIARY RELAY control (AUX)           Level 3         Description         Values           Auxiliary relay function (AUX) (0=Alarm) (1=Enabled by key ◀)         (2=Pump down) (3=Second defrost)           Pump down duration         (min.)           Pump down connection delay         (min.)           Pump down connection delay         (min.)           Pump down duration         (min.)           Pump down connection delay         Values           Delay of all functions on power supply switch on         (min.)           Allocation of password to Set Point:         (0=Without allocation)           (1=Vithout allocation)         (1=Vith allocation of 15 password)           Initial parameters: (1=YES, configure to "Del" and exit programming)         Connected sensors (1 =Sensor 1)           (2 =Sensor 1 + Sensor 2 + Sensor 3)         Address for units with communication                                                                                                    | Min.<br>0<br>1<br>(sec.)<br>Min.<br>0<br>0<br>0<br>0<br>0<br>1                                                                                                    | <b>Def.</b><br>0<br>10<br>0<br><b>Def.</b><br>0<br>0<br>0<br>0<br>2<br>0                                                            | Max.<br>3<br>255<br>5<br><b>Max.</b><br>255<br>1<br>1<br>1<br>3<br>255                                           |
| 60<br><b>CnF</b>        | Level<br>CAU<br>tPD<br>dPD<br>Level<br>P1<br>P2<br>P3<br>P3<br>P4<br>P5<br>P7                      | 2     AUXILIARY RELAY control (AUX)       Level 3     Description     Values       Auxiliary relay function (AUX) (0=Alarm) (1=Enabled by key ◀)     (2=Pump down) (3=Second defrost)       Pump down duration     (min.)       Pump down connection delay     (min.)       2     GENERAL STATUS       Level 3     Description       Values     Allocation of password to Set Point:       (0=Without allocation)     (1=With allocation of L5 password)       Initial parameters: (1=YES, configure to "Def" and exit programming)       Connected sensor (1 = Sensor 1)     (2 = Sensor 1 + Sensor 2)       (3= Sensor 1 + Sensor 2 + Sensor 3)       Address for units with communication       Temperature display mode: (0=Integers in °C)                                                                                                    | Min.           0           1           (sec.)           Min.           0           0           0           0           0           0           0           0           0           0           0           0           0           0                                                                                                 | <b>Def.</b><br>0<br>10<br>0<br><b>Def.</b><br>0<br>0<br>0<br>2<br>0<br>1                                                            | Max.<br>3<br>255<br>5<br><b>Max.</b><br>255<br>1<br>1<br>3<br>255<br>3                                           |
| 60<br><b>CnF</b>        | Level<br>CAU<br>tPD<br>dPD<br>Level<br>P1<br>P2<br>P3<br>P3<br>P4<br>P5<br>P7                      | 2     AUXILIARY RELAY control (AUX)       Level 3     Description     Values       Auxiliary relay function (AUX) (0=Alarm) (1=Enabled by key ◀)     (2=Pump down) (3=Second defrost)       Pump down duration     (min.)       Pump down connection delay     (min.)       2     GENERAL STATUS       Level 3     Description       Values     Allocation of password to Set Point:       (0=Without allocation)     (1=With allocation of L5 password)       Initial parameters: (1=YES, configure to "Def" and exit programming)       Connected sensors (1 = Sensor 1)     (2 = Sensor 1 + Sensor 2)       (3= Sensor 1 + Sensor 2 + Sensor 3)       Address for units with communication       Temperature display mode: (0=Integers in °C)       (1=One decimal in °C) (2=Integers in °F)                                                                                                    | Min.<br>0<br>1<br>(sec.)<br>Min.<br>0<br>0<br>0<br>1<br>0<br>0                                                                                                    | <b>Def.</b><br>0<br>10<br>0<br><b>Def.</b><br>0<br>-<br>0<br>-<br>0<br>-<br>0<br>-<br>1<br>-<br>-                                   | Max.<br>3<br>255<br>5<br>Max.<br>255<br>1<br>1<br>3<br>255<br>3<br>                                              |
| 60<br>CnF               | Level<br>CAU<br>tPD<br>dPD<br>Level<br>P1<br>P2<br>P3<br>P4<br>P5<br>P7<br>P8<br>P7<br>P8          | 2         AUXILIARY RELAY control (AUX)           Level 3         Description         Values           Auxiliary relay function (AUX) (0=Alarm) (1=Enabled by key ●)         (2=Pump down) (3=Second defrost)         (1=Enabled by key ●)           Pump down duration         (min.)         (min.)           Pump down connection delay         (min.)           Pump down duration         (min.)           Pump down duration         (min.)           Pump down duration         (min.)           Pump down connection delay         Values           Delay of all functions on power supply switch on (min.)         Allocation of password to Set Point:           (0=Without allocation)         (1=Vith allocation of L5 password)           Initial parameters: (1=YES, configure to "Def" and exit programming)           Connected sensors: (1 = Sensor 1)         (2 = Sensor 1 + Sensor 2)           (3= Sensor 1 + Sensor 2 + Sensor 3)         Address for units with communication           Temperature display mode: (0=Integers in °C)         (1=One decimal in °C)           (1=One decimal in °C)         (2=Sensor 1)         (2=Sensor 3)           Sensor to be displayed         (1=Sensor 1)         (2=Sensor 3) | Min.           0           1           (sec.)           Min.           0           0           0           0           0           0           0           0           0           0           0           0           1           0           0           1                                                                         | <b>Def.</b><br>0<br>10<br>0<br><b>Def.</b><br>0<br>-<br>0<br>-<br>0<br>-<br>1<br>-<br>1                                             | Max.<br>3<br>255<br>5<br><b>Max.</b><br>255<br>1<br>1<br>3<br>255<br><b>3</b><br>3                               |
| 60<br>CnF<br>tid        | Level<br>CAU<br>tPD<br>dPD<br>Level<br>P1<br>P2<br>P3<br>P4<br>P5<br>P7<br>P8<br>Level             | 2     AUXILIARY RELAY control (AUX)       Level 3     Description     Values       Auxiliary relay function (AUX) (0=Alarm) (1=Enabled by key ◀)     (2=Pump down) (3=Second defrost)       Pump down duration     (min.)       Pump down connection delay     (min.)       Pump down connection delay     (min.)       Pump down connection delay     (min.)       Pump down duration     (min.)       Pump down duration     (min.)       Pump down connection delay     (min.)       Delay of all functions on power supply switch on     (min.)       Allocation of password to Set Point:     (0=Without allocation)       (1=Without allocation)     (1=With allocation of L5 password)       Initial parameters: (1=YES, configure to "Def" and exit programming)       Connected sensors (1=Sensor 1)     (2=Sensor 1 + Sensor 2)       (3= Sensor 1 + Sensor 2 + Sensor 3)     Address for units with communication       Temperature display mode: (0=Integers in °C)     (1=One decimal in °C)       (1=One decimal in °C)     (2=Integers in °F)       Sensor to be displayed (1=Sensor 1)     (2=Sensor 2)       2     ACCESS AND INFORMATION control       Laval 3     Description                                               | Min.           0           1           (sec.)           Min.           0           0           0           0           0           0           0           0           0           0           0           0           0           0           0           0           0           1           Min                                   | Def.<br>0<br>10<br>0<br>0<br>0<br>0<br>2<br>0<br>1<br>1<br>1<br>■                                                                   | Max.<br>3<br>255<br>5<br><b>Max.</b><br>255<br>1<br>1<br>3<br>255<br><b>3</b><br>3<br><b>Max</b>                 |
| 60<br>CnF<br>tid        | Level<br>CAU<br>tPD<br>dPD<br>Level<br>P1<br>P2<br>P3<br>P4<br>P5<br>P7<br>P8<br>Level             | 2     AUXILIARY RELAY control (AUX)       Level 3     Description     Values       Auxiliary relay function (AUX) (0=Alarm) (1=Enabled by key ◀)     (2=Pump down) (3=Second defrost)       Pump down duration     (min.)       Pump down connection delay     (min.)       2     GENERAL STATUS       Level 3     Description       Values     Allocation of password to Set Point:       (0=Without allocation)     (1=With allocation of L5 password)       Initial parameters: (1=YES, configure to "Def" and exit programming)       Connected sensors (1 = Sensor 1)     (2=Sensor 1 + Sensor 2)       (3= Sensor 1 + Sensor 2 + Sensor 3)     Address for units with communication       Temperature display mode: (0=Integers in °C)     (1=One decimal in °C) (2=Integers in °C)       (1=One decimal in °C) (2=Integers in °C)     (3=Sensor 1) (2=Sensor 3)       2     ACCESS AND INFORMATION control       Level 3     Description     Values       Accress password to parameters and information     Telescription                                                                                                    | Min.           0           1           (sec.)           Min.           0           0           0           0           0           0           0           0           0           0           0           0           0           0           0           0           0           0           0           0           0             | <b>Def.</b><br>0<br><b>Def.</b><br>0<br>0<br>-<br>0<br>-<br>0<br>-<br>1<br>1<br><b>Def.</b><br>0<br>-<br>1<br>-<br>1<br>0<br>-<br>1 | Max.<br>3<br>255<br>5<br>Max.<br>255<br>1<br>1<br>3<br>255<br>3<br>3<br>Max.<br>255                              |
| 60<br>CnF<br>tid        | Level<br>CAU<br>tPD<br>dPD<br>Level<br>P1<br>P2<br>P3<br>P4<br>P5<br>P7<br>P8<br>Level<br>L5<br>L6 | 2     AUXILIARY RELAY control (AUX)       Level 3     Description     Values       Auxiliary relay function (AUX) (0=Alarm) (1=Enabled by key ◀)     (2=Pump down) (3=Second defrost)       Pump down duration     (min.)       Pump down duration     (min.)       Pump down connection delay     Values       2     GENERAL STATUS       Level 3     Description     Values       Delay of all functions on power supply switch on (min.)     Allocation of password to Set Point:     (0=Without allocation) (1=Vith allocation of L5 password)       Initial parameters: (1=YES, configure to "Def" and exit programming)     Connected sensors (1 = Sensor 1). (2 = Sensor 1 + Sensor 2)       (3= Sensor 1 + Sensor 2 + Sensor 3)     Address for units with communication     ref.       TI=One decimal in °C) (2=Integers in °C)     (1=One decimal in °F)     Sensor to be displayed (1=Sensor 1) (2=Sensor 2) (3=Sensor 3)       2     ACCESS AND INFORMATION control     Level 3     Description       Access password to parameters and information     Rateus     Access password (2=Receive)                                                                                                    | Min.           0           1           (sec.)           Min.           0           0           0           0           0           0           0           0           0           0           0           0           0           0           0           0           0           0           0           0           0           0 | Def.<br>0<br>0<br>0<br>0<br>0<br>2<br>0<br>1<br>1<br>1<br><b>Def.</b><br>0<br>0<br>0<br>0                                           | Max.<br>3<br>255<br>5<br><b>Max.</b><br>255<br>1<br>1<br>3<br>255<br>3<br>3<br>3<br><b>Max.</b><br>255<br>3<br>3 |

**REMARK:** When time parameters are modified, the new values are applied when the current cycle is completed. In order for it to have an immediate effect, switch the controller off and then on again.

| MESS | SAGES                                                                                      |
|------|--------------------------------------------------------------------------------------------|
| PΔ   | Password request to enter programming parameters                                           |
| 17   | or SET POINT                                                                               |
| dEF  | It indicates defrosting is being carried out. In order to display "dEF" during defrosting, |
|      | it is essential that parameter d2 is set to option 2.                                      |
| AE   | Flashing with temperature - External alarm                                                 |
| AES  | Flashing with temperature - Severe external alarm                                          |
| AHt  | Flashing with temperature -Maximum temperature alarm.                                      |
|      | Sensor 1 temperature exceeds the parameter programmed in A1.                               |
| ALt  | Flashing with temperature - Minimum temperature alarm.                                     |
|      | Sensor 1 temperature is lower than the parameter programmed in A2.                         |
| ALP  | Flashing with temperature - Error in low pressure switch with compressor in operation.     |
| oFF  | <b>Unit off</b> - STANDBY Mode (equipment maintains electric power supply)                 |
| CPY  | Parameters received from the parameters server.                                            |
| Pb1  | Displays probe 1                                                                           |
| Pb2  | Displays probe 2                                                                           |
| E1   | Sensor 1 failure (Open circuit, crossed, temp.> 105°C or temp.<-55°C)                      |
| E2   | Sensor 2 failure (Open circuit, crossed, temp.> 105°C or temp.<-55°C)                      |
| E3   | Sensor 3 failure (Open circuit, crossed, temp. > 105°C or temp. <-55°C)                    |
| ES   | Incorrect sensor configuration (See P4, P8)                                                |
| EE   | Momony failure                                                                             |

# 7- Parameters transfer

### Portable server

AKO-14918 portable server, with no power supply, in which parameters programmed in a powered controller can be copied by transfer. Parameters can be transferred again from the server to other identical powered controllers. Storage dump or fast copy of the para-meters entered in the portable server to the controller:

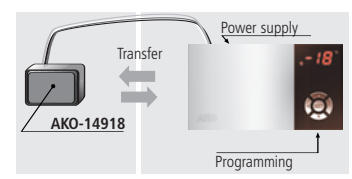

Press the key **>** while the controller is being connected to the power supply until the display shows **CPY**, indicating that the transfer was made correctly. Disconnect the controller and reconnect it to the power supply. Storage dump can also be done from parameter L6=2.

# 8- Maintenance

Clean the controller surface with a soft cloth, soap and water. Do not use abrasive deter-gents, petrol, alcohol or solvents.

# 9- Warnings

The use of the unit without observing the manufacturer's instructions may alter its safety qualification.

To ensure correct operation of the apparatus, only NTC type probes supplied by AKO should be used.

Between -40 °C and +20 °C, when the NTC probe is extended up to 1.000 m with minimum 0,5 mm<sup>2</sup> cable, deviation will be less than 0.25 °C (Probe extension cable ref. **AKO-15586**).

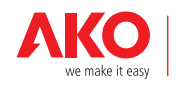

### AKO ELECTROMECÀNICA, S.A.L.

Nos reservamos el derecho de suministrar materiales que pudieran diferir levemente de los descritos en nuestras Hojas Técnicas. Información actualizada en nuestra web: www.ako.com.